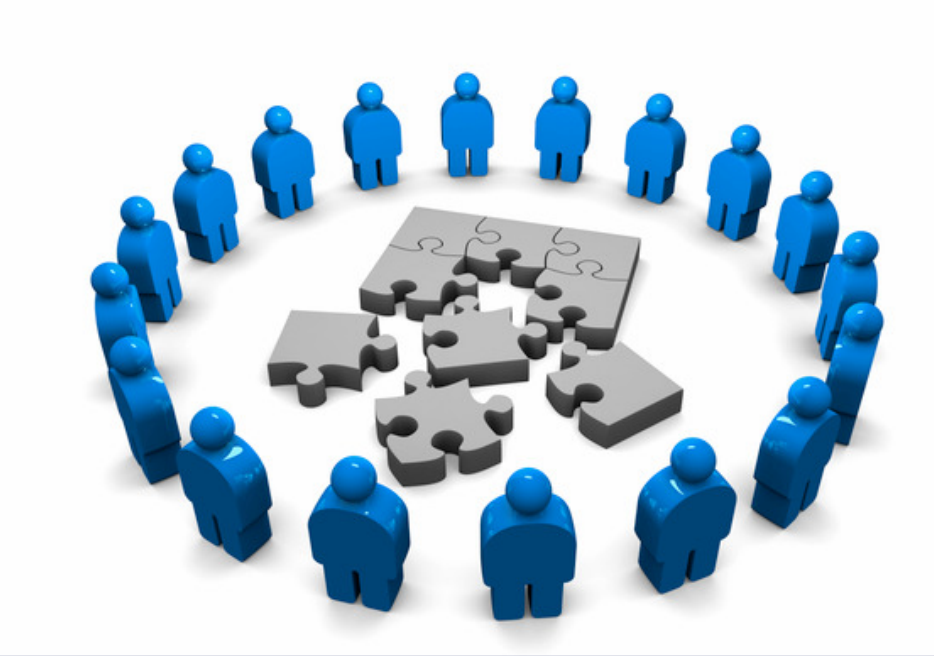

#### **Componentele unui ruter**

11 octombrie 2012

Proiectarea Rețelelor - 2012

## Cuprins

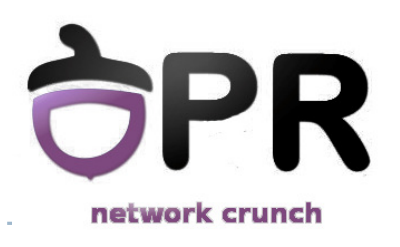

- Arhitectura unui ruter
- Secvența de inițializare a unui ruter
- Sistemul de operare
- Configurări de bază

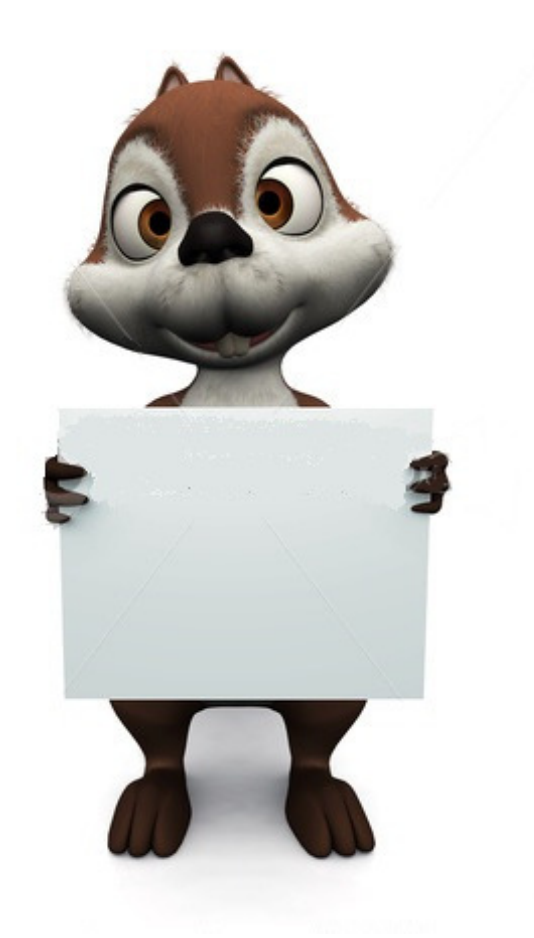

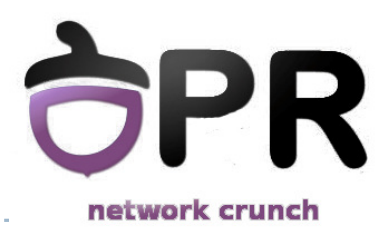

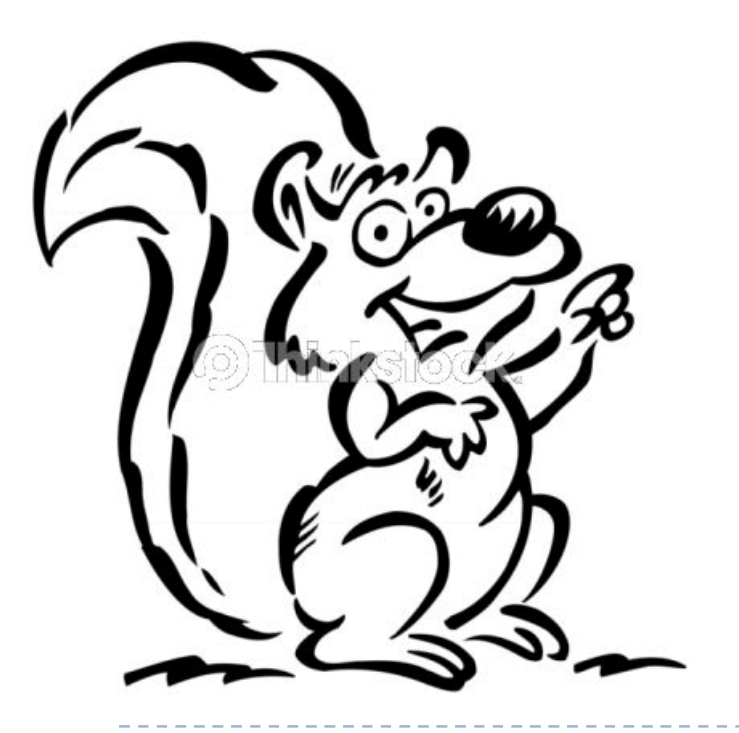

### Arhitectura unui ruter

Universitatea Politehnica București - Proiectarea Rețelelor

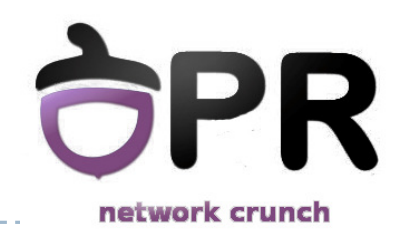

## **Calculator vs. Ruter**

| Calculator                  | Ruter                       |
|-----------------------------|-----------------------------|
| CPU                         | CPU                         |
| Bus System                  | Bus System                  |
| Memory – RAM, ROM           | Memory – RAM, ROM           |
| Interfețe de intrare/ieșire | Interfețe de intrare/ieșire |
| etc.                        | etc.                        |

Universitatea Politehnica București - Proiectarea Rețelelor

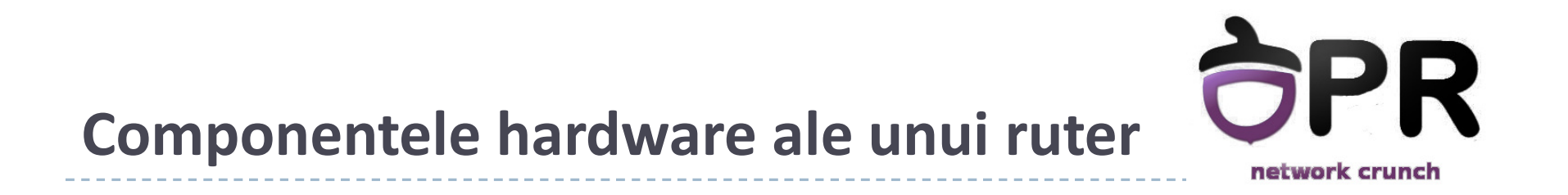

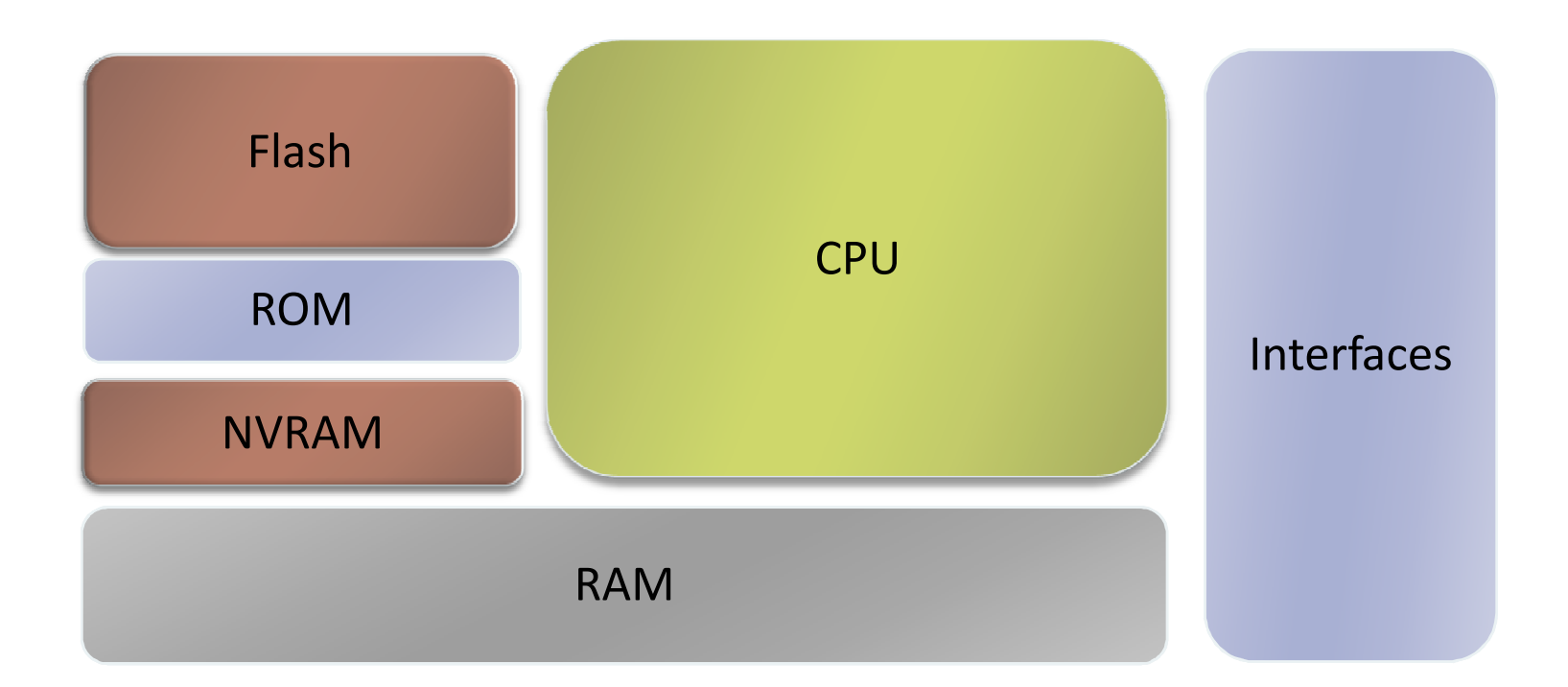

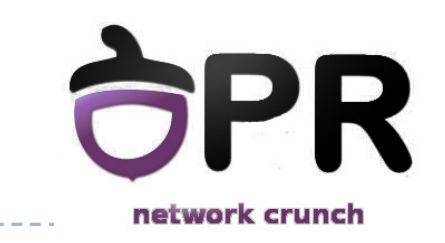

## Componentele hardware ale unui ruter

Memoriile unui ruter

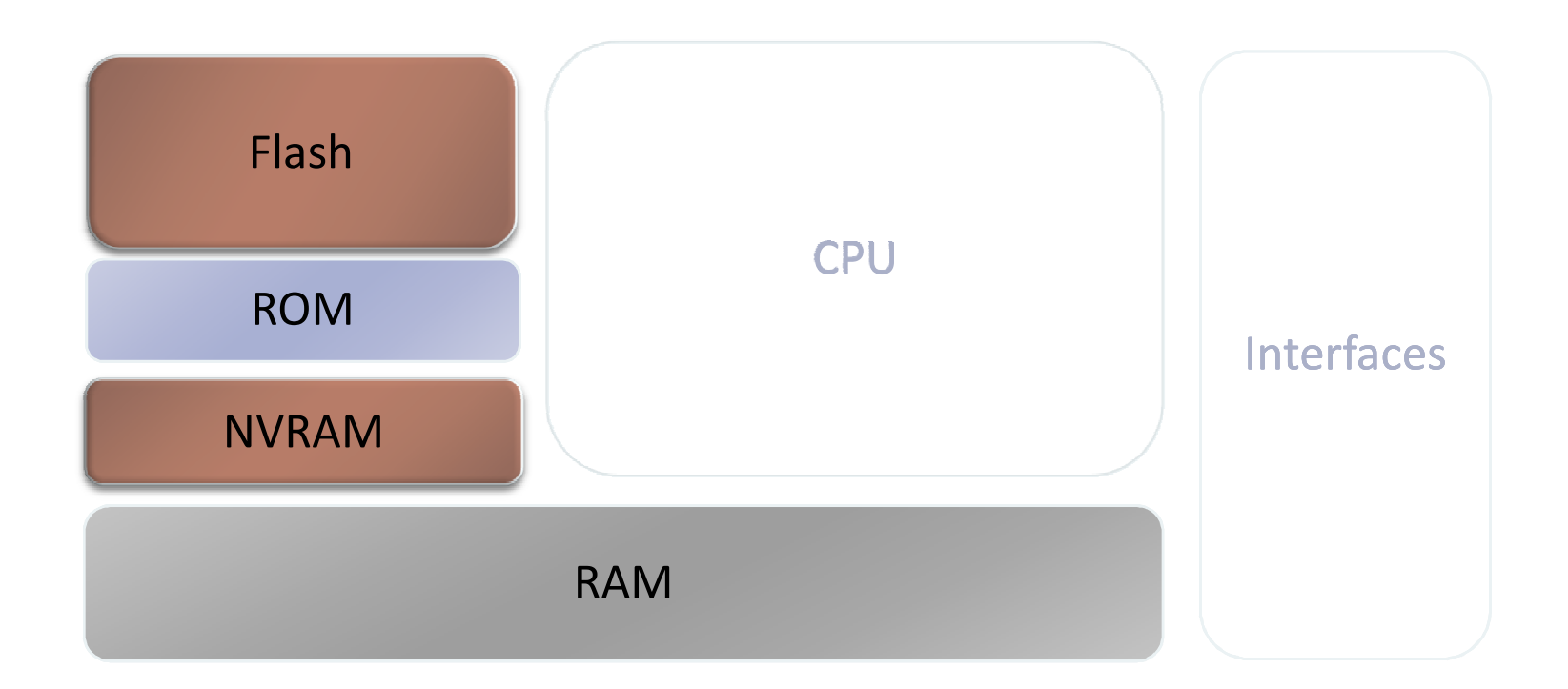

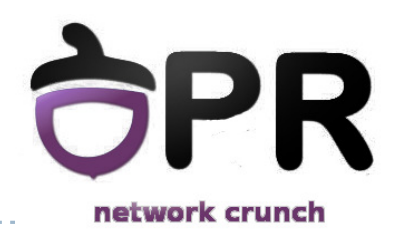

7

#### **Memoria Flash**

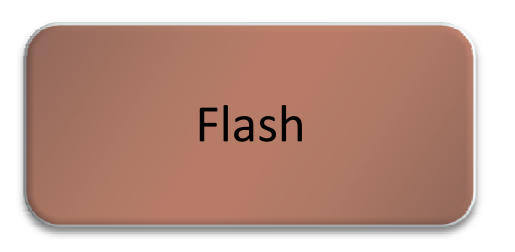

- stochează imaginea sistemului de operare (Cisco IOS)
- poate fi:
  - integrată în ruter (frecvent DIMM; SIMM pentru arhitecturile mai vechi)
  - carduri PCMCIA
- memorie non-volatilă
- timp de acces de ordinul 10<sup>-6</sup> secunde
- dimensiune de ordinul zecilor de MB

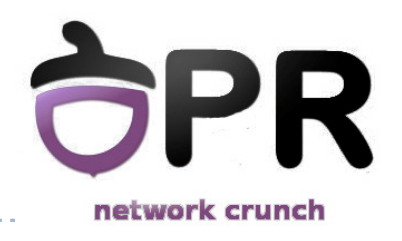

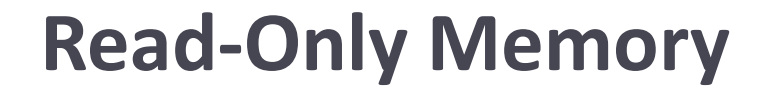

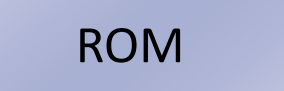

- stochează testele hardware inițiale (POST Power On Self Test)
- conține imaginea unui sistem de operare minimal
  - include driver pentru Ethernet
- ▶ timp de acces la citire de ordinul 10<sup>-9</sup> secunde
- dimensiune de ordinul zecilor de octeți

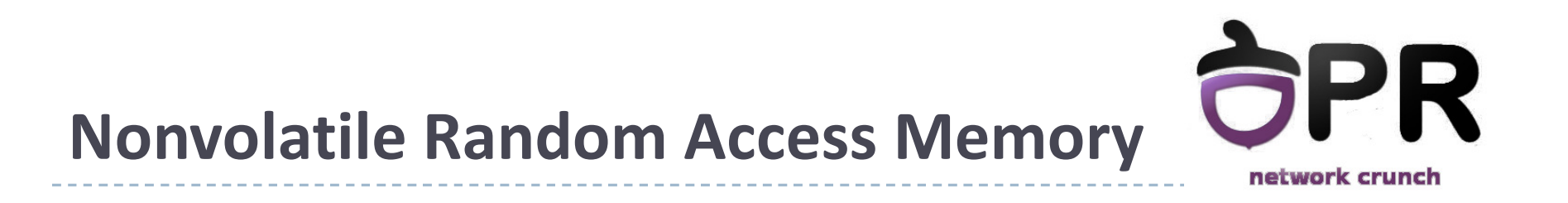

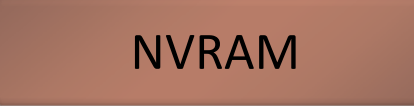

- stochează configurația de pornire
- implementat folosind
  - cip dedicat
  - dispozitivul flash din care este încărcat codul de pornire
- reține conținutul în cazul pierdrii alimentării electrice
- timp de acces de ordinul 10<sup>-7</sup> secunde
- dimensiune de ordinul zecilor de KB

## **Random Access Memory**

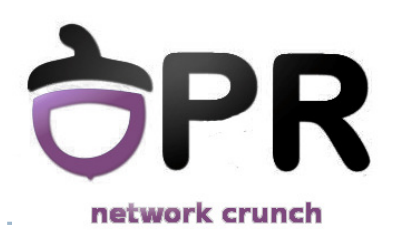

RAM

- încarcă sistemul de operare
- stochează tabela de rutare
- stochează configurația curentă
- cozi de pachete
- > conținutul este șters la pierderea alimentării electrice
- timp de acces de ordinul 10<sup>-9</sup> secunde
- dimensiune de ordinul zecilor/sutelor de MB

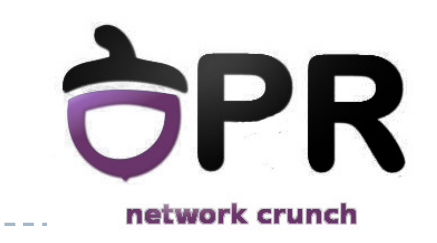

## Componentele hardware ale unui ruter

Interfețele unui ruter

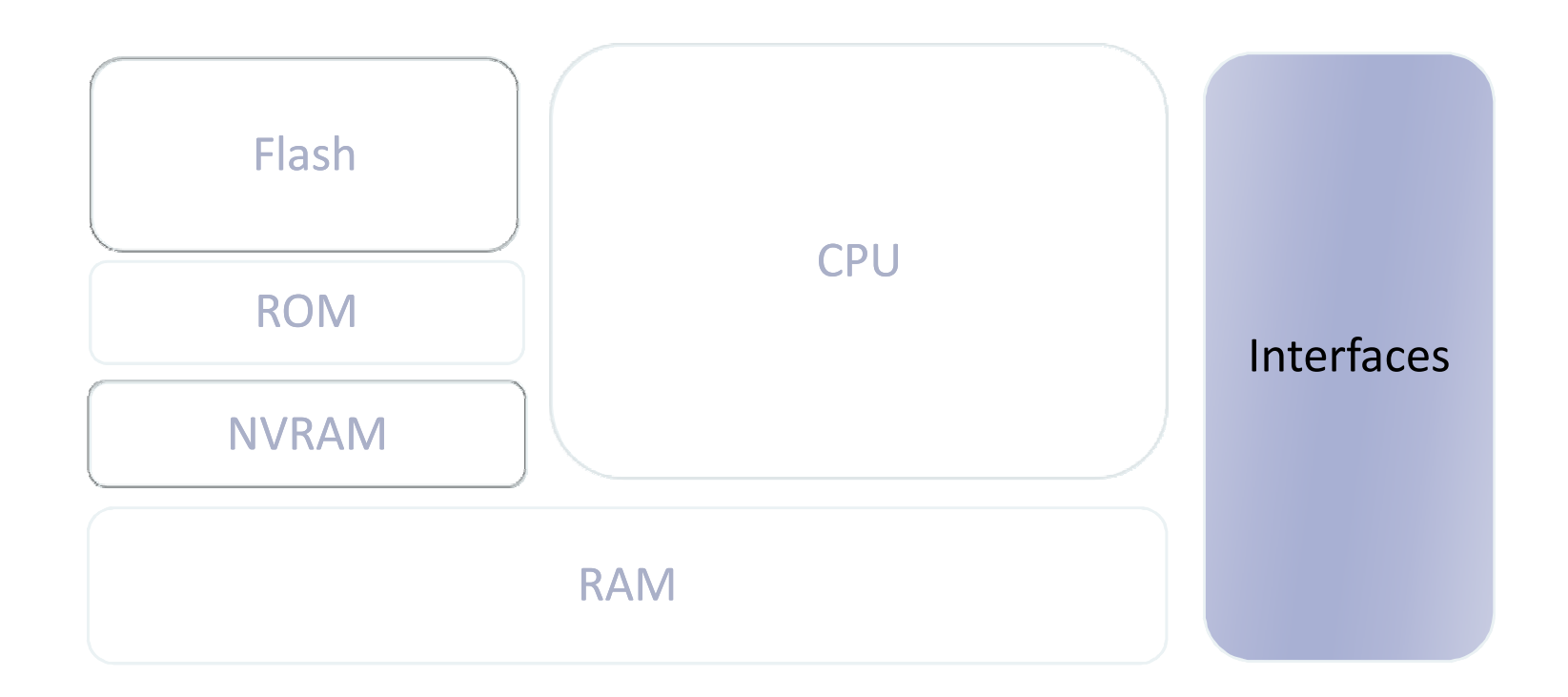

## Interfețele unui ruter

- Porturi de management
  - Console port
  - AUX port
- Interfețe ale ruter-ului
  - se trimit și se primesc pachete
  - diverse tipuri (LAN, WAN...)
  - fiecare interfață aparține unei rețele diferite

#### Interfețe LAN

Ethernet, FastEthernet ...

#### Interfețe WAN

- seriale, ISDN, Frame Relay
- diferite încapsulări layer 2 (PPP, Frame Relay, HDLC)
- nu folosesc adrese MAC (folosesc însă alte tipuri de adrese)

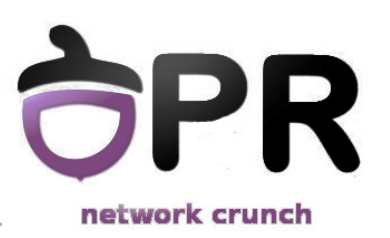

Interfaces

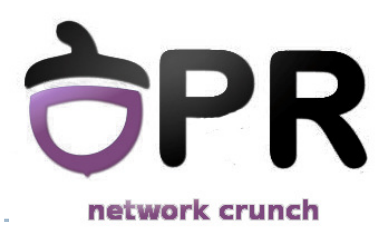

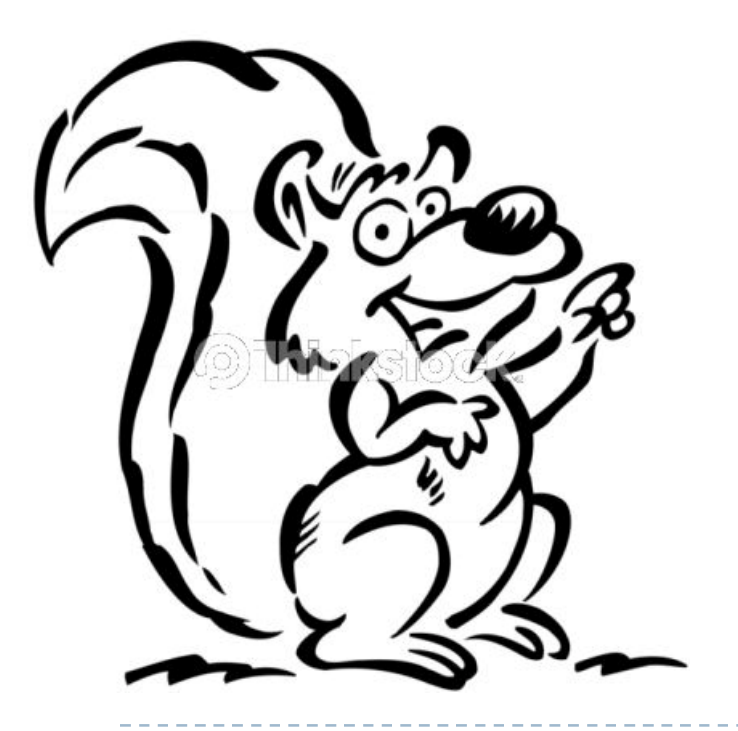

## Sistemul de operare

Universitatea Politehnica București - Proiectarea Rețelelor

## Sistemul de fișiere

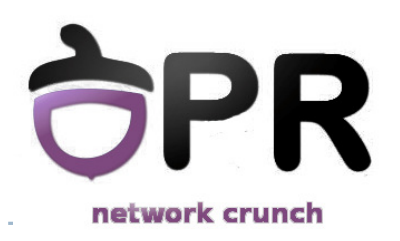

#### Cisco Internetwork Operating System (IOS)

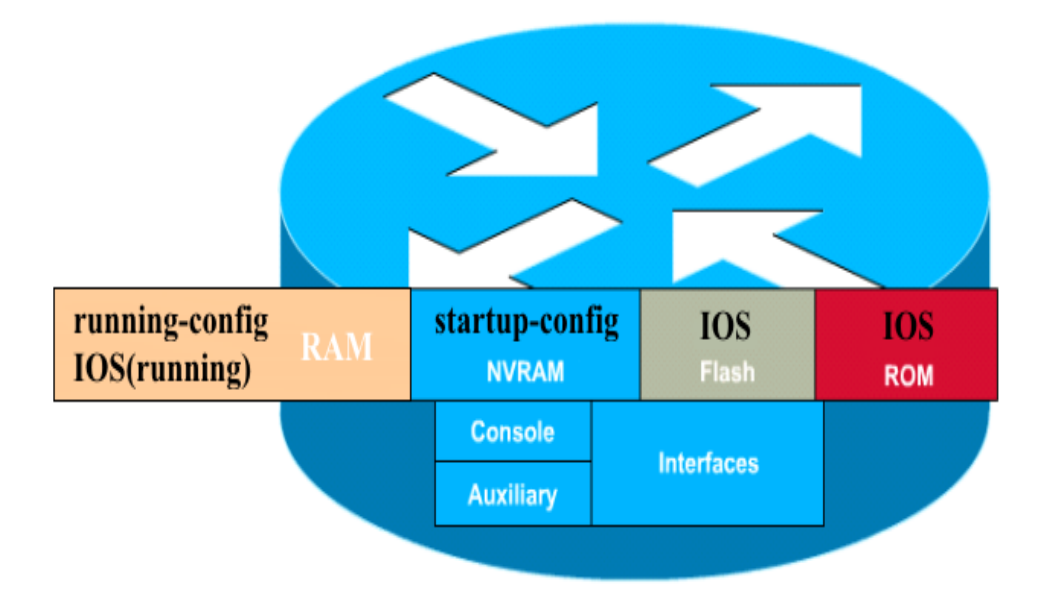

#### configuration file

- configurația curentă: running-config
- configurația permanentă: startup-config

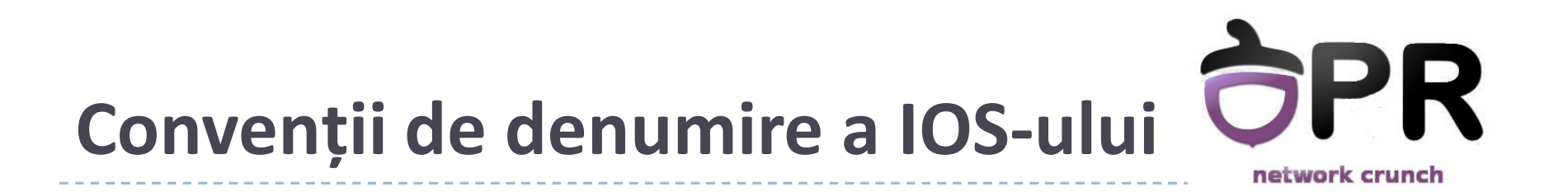

## c2800-js-1\_124-1.bin

Număr versiune: 12.41 Format fișier: relocabil, necomprimat, etc

Feature set (de ex: entreprise with extended capabilities)

Platforma hardware (Cisco 2800)

• O imagine relocabilă (relocatable) este copiată din flash în RAM înainte de a fi executată. O imagine nerelocabilă (non-relocatable) se execută direct din flash

Cisco Feature Navigator

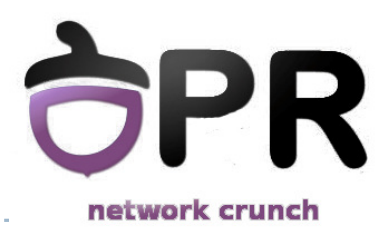

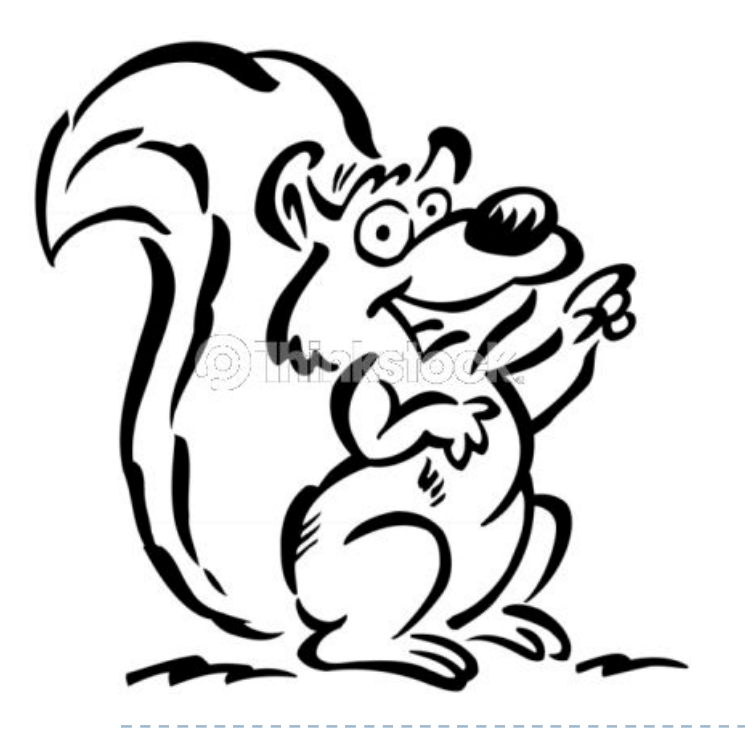

## Secvența de inițializare a unui ruter

Universitatea Politehnica București - Proiectarea Rețelelor

# Secvența de pornire a ruter-ului

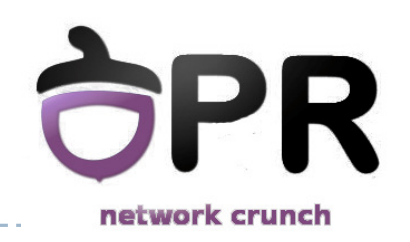

- Se testează hardware-ul ruter-ului (POST)
- Se identifică şi se încarcă sistemul de operare
- > Se identifică și se aplică instrucțiunile din fișierele de configurare

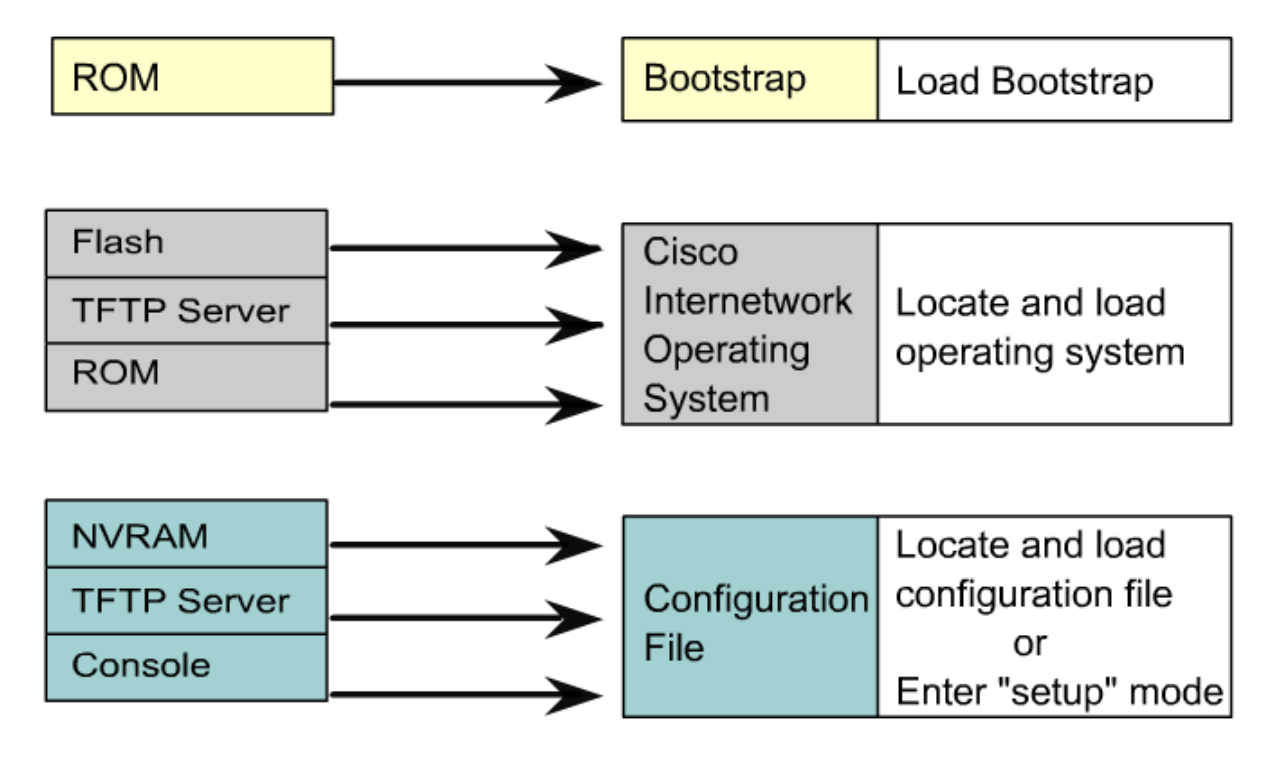

Universitatea Politehnica București - Proiectarea Rețelelor

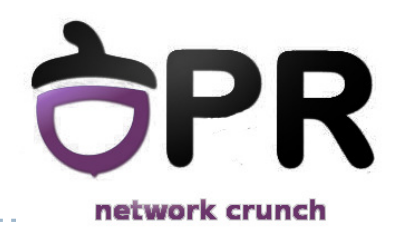

18

## Inițializarea ruter-ului

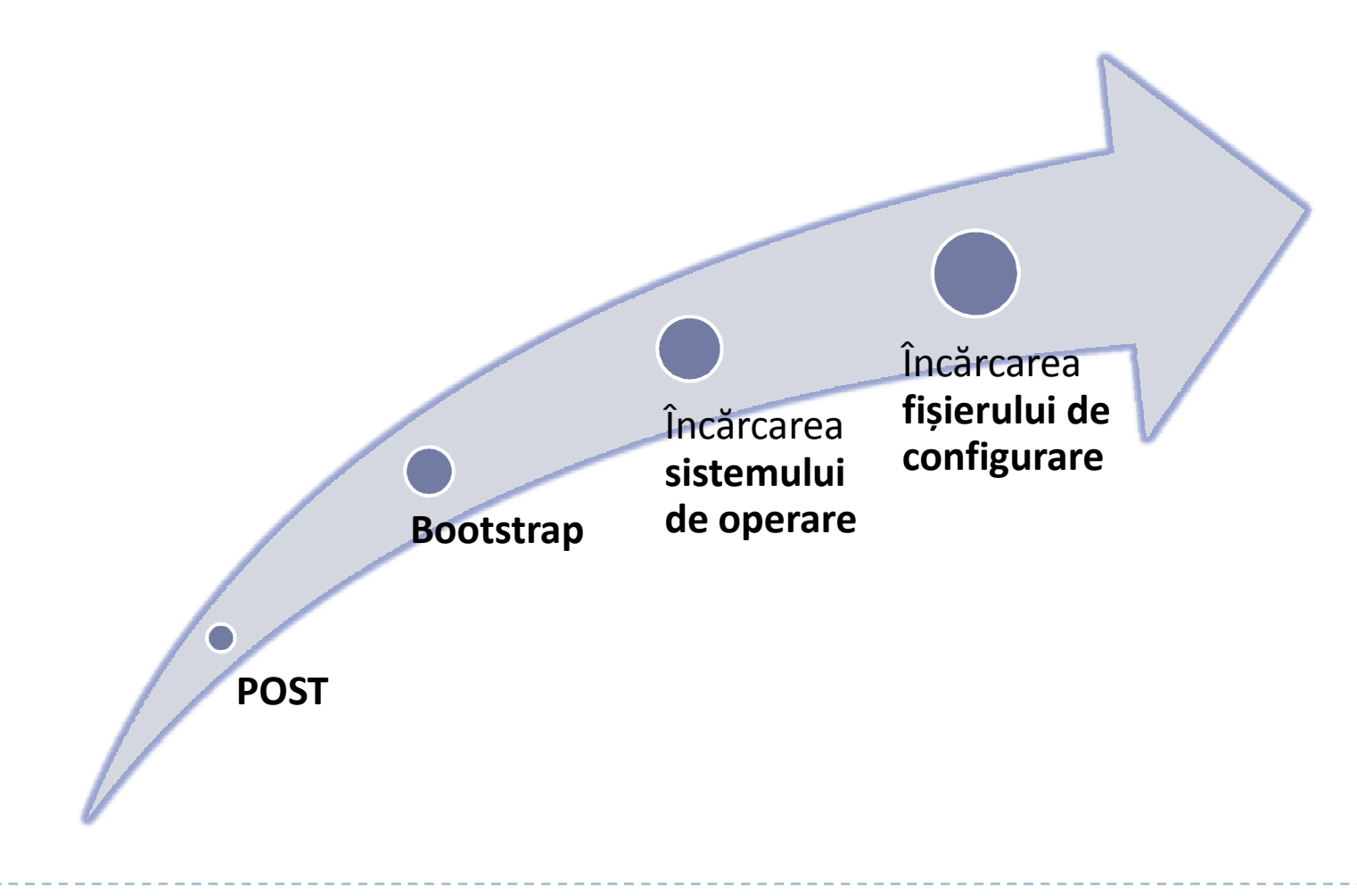

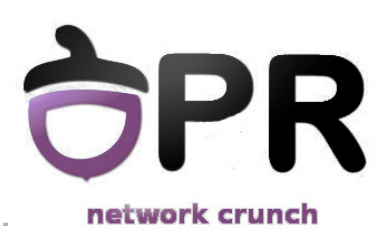

#### Router Internal Components:

http://www.youtube.com/watch?v=T\_RgET5j-no

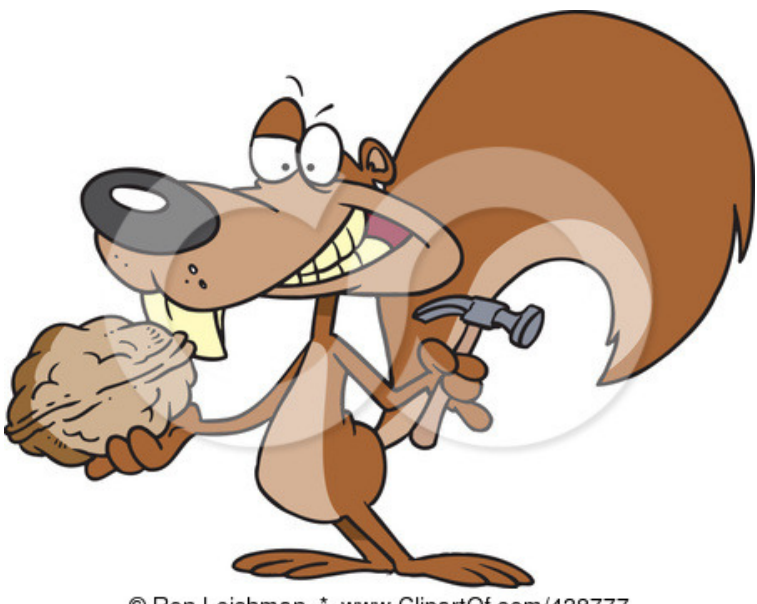

© Ron Leishman \* www.ClipartOf.com/438777

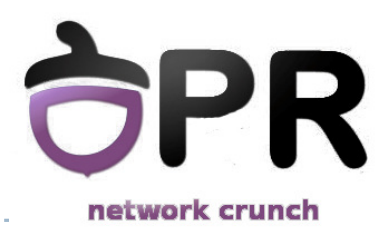

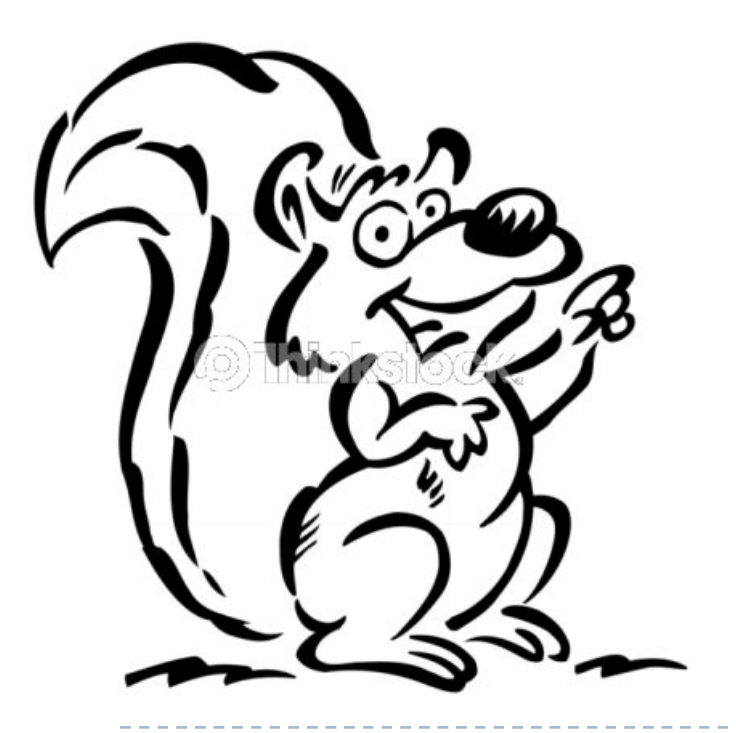

## Configurări de bază

Universitatea Politehnica București - Proiectarea Rețelelor

## Modurile IOS ale unui ruter

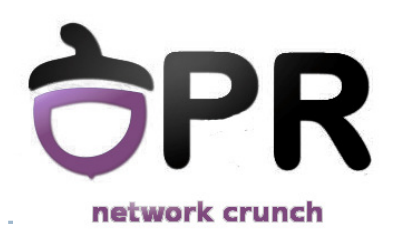

#### User EXEC

• interogare a stării ruterului

#### Privileged EXEC

• execuția comenzilor de modificare a configurației

#### modul de configurare

- configurarea generală (globală) a echipamentului
- configurarea interfețelor și a sub-interfețelor
- configurarea liniilor de consolă și VTY

# Comenzi de copiere "tradiționale"

#### copy <sursa> <destinatie>

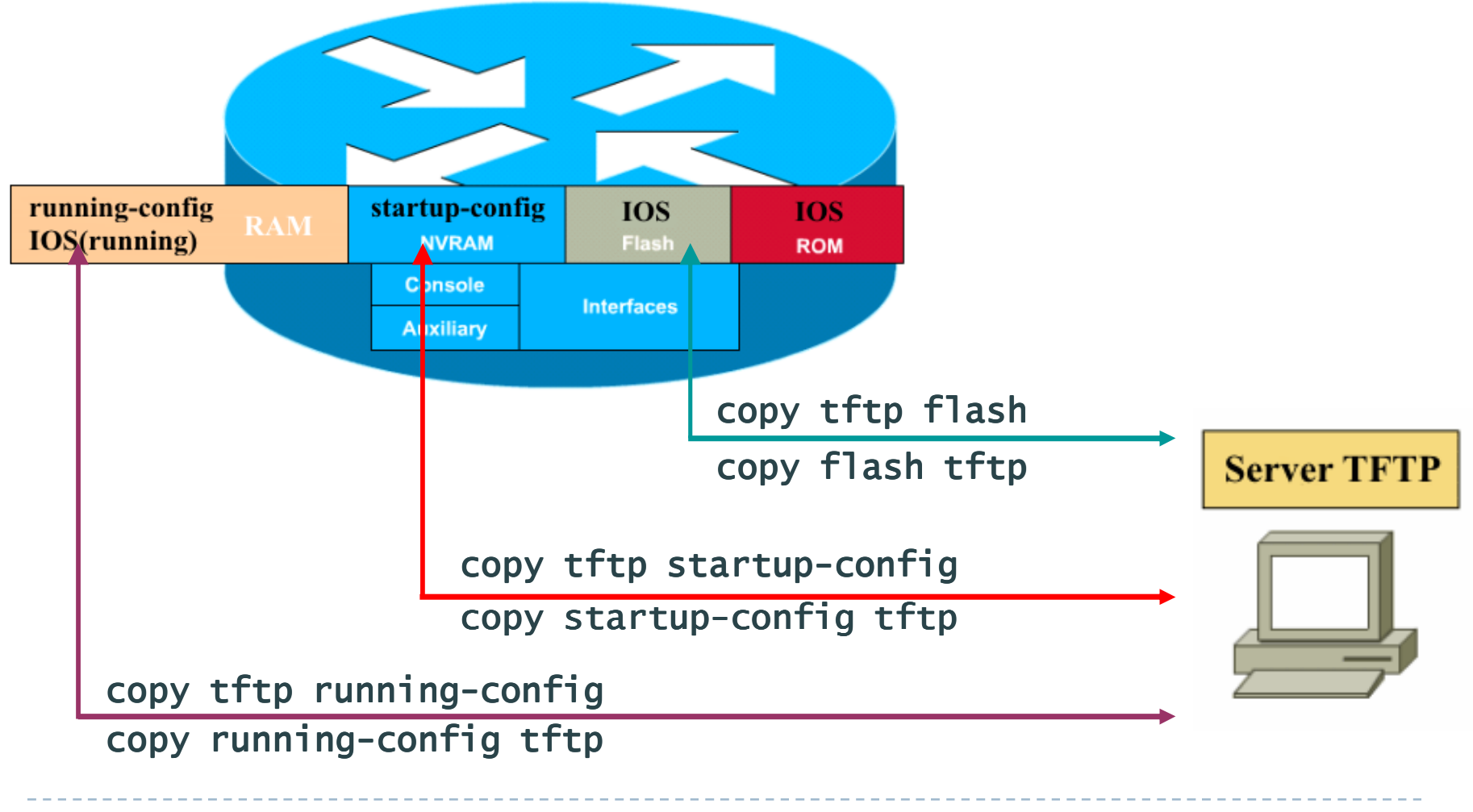

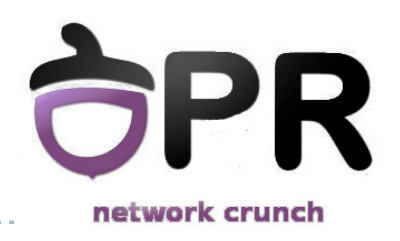

## Comanda show version

#### rezultatul acestei comenzi conține:

- versiunea de IOS
- versiunea programului de bootstrap
- Iocația IOS-ului
- tipul procesorului şi dimensiunea memoriei RAM
- interfețele
- dimensiunea NVRAM-ului
- dimensiunea FLASH-ului
- registrul de configurare

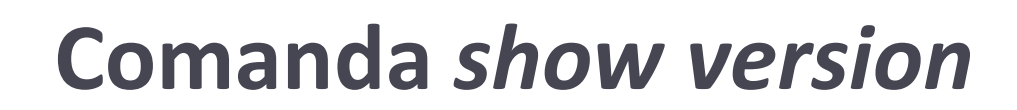

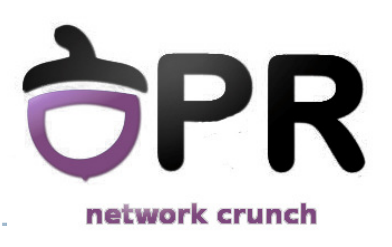

#### Router#show version

Cisco IOS Software, 2800 Software (C2800NM-ADVIPSERVICESK9-M), Version 12.4(24)T2, RELEASE SOFTWARE (fc2) Technical Support: http://www.cisco.com/techsupport Copyright (c) 1986-2009 by Cisco Systems, Inc. Compiled Mon 19-Oct-09 17:38 by prod\_rel\_team

ROM: System Bootstrap, Version 12.4(13r)T11, RELEASE SOFTWARE (fc1)

cr uptime is 1 minute
System returned to ROM by power-on
System image file is "flash:c2800nm-advipservicesk9-mz.124-24.T2.bin"
[...]

## Comanda show version (cont.)

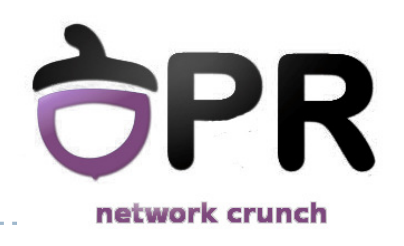

Router# show version
[...]
Cisco 2811 (revision 53.50) with 249856K/12288K bytes of memory.
Processor board ID FTX1331AHV9
6 FastEthernet interfaces
2 Serial(sync/async) interfaces
2 Low-speed serial(sync/async) interfaces
1 Channelized (E1 or T1)/PRI port
1 Virtual Private Network (VPN) Module
DRAM configuration is 64 bits wide with parity enabled.
239K bytes of non-volatile configuration memory.
62720K bytes of ATA CompactFlash (Read/Write)

Configuration register is 0x2102

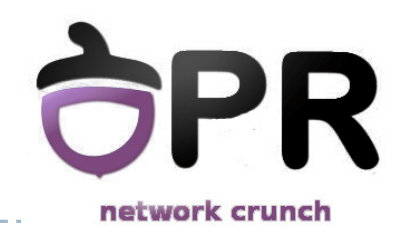

## Configurarea numelui și a parolelor

- R# configure terminal
  - intră în modul de configurare global
- R(config) # hostname <numele dorit>
  - setează numele echipamentului
- R(config) # enable secret <parola dorită>
  - setează parolă pentru modul privilegiat
- R(config) # line console 0 R(config-line) # password <parola dorită> R(config-line) # login
  - configurare parolă pe consolă
  - la fel de configurează și liniile vty 0 4 pentru telnet

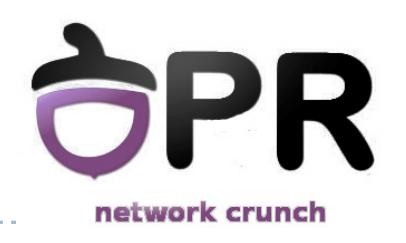

- R(config)#banner motd & <bannerul dorit> &
  - din modul de configurare global
- fiecare ruter trebuie să aibă un banner configurat
- un banner are rol de securitate
  - Ex: Warning! Authorized access only!

## Configurarea unei interfețe

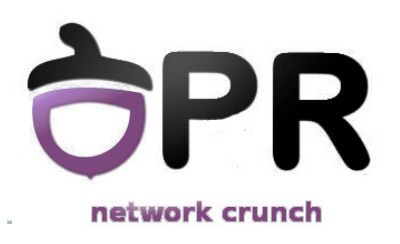

- R(config) # interface <type> <number>
- R(config-if)# ip address <adresa> <masca>
- R(config-if) # description <descrierea>
- implicit interfețele sunt oprite
  - trebuie repornite
  - R(config-if) # no shutdown
- interfețele seriale au nevoie de rata de transfer
  - R(config-if)# clock rate 56000

# Comenzi de verificare a configurațiilor

R#show running-config

R#show startup-config

Router#show running-config version 12.4 service timestamps debug datetime msec service timestamps log datetime msec no service password-encryption ! hostname Router ! interface Loopback0 ip address 129.86.35.129 255.255.255.224 1 interface FastEthernet0/0 ip address 10.10.211.1 255.255.255.248 duplex auto speed auto 1 line con 0 exec-timeout 0 0 logging synchronous line aux 0 line vty 0 4 login ! end

Universitatea Politehnica București - Proiectarea Rețelelor

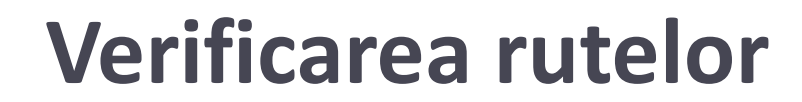

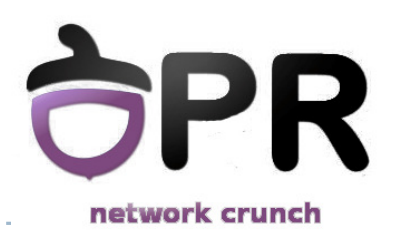

Router# show ip route

Codes: C - connected, S - static, R - RIP, M - mobile, B - BGP
D - EIGRP, EX - EIGRP external, O - OSPF, IA - OSPF inter area
N1 - OSPF NSSA external type 1, N2 - OSPF NSSA external type 2
E1 - OSPF external type 1, E2 - OSPF external type 2
i - IS-IS, su - IS-IS summary, L1 - IS-IS level-1, L2 - IS-IS level-2
ia - IS-IS inter area, \* - candidate default, U - per-user static route
o - ODR, P - periodic downloaded static route

Gateway of last resort is not set

129.86.0.0/27 is subnetted, 2 subnets

- C 129.86.35.160 is directly connected, Loopback1
- C 129.86.35.128 is directly connected, Loopback0
  - 10.0.0/8 is variably subnetted, 2 subnets, 2 masks
- C 10.10.211.0/29 is directly connected, FastEthernet0/0
- C 10.10.211.8/30 is directly connected, FastEthernet1/0

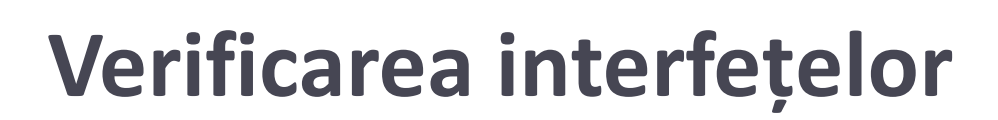

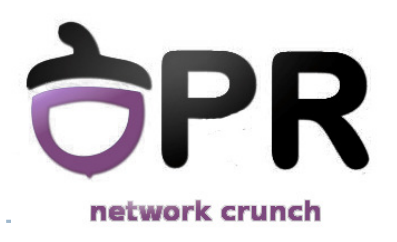

#### Router# show interfaces FastEthernet0/0 is up, line protocol is up Hardware is AmdFE, address is cc09.0c34.0000 (bia cc09.0c34.0000) Internet address is 10.10.211.1/29 MTU 1500 bytes, BW 100000 Kbit, DLY 100 usec, reliability 255/255, txload 1/255, rxload 1/255 Encapsulation ARPA, loopback not set Keepalive set (10 sec) Full-duplex, 100Mb/s, 100BaseTX/FX ARP type: ARPA, ARP Timeout 04:00:00 Last input never, output 00:00:04, output hang never Last clearing of "show interface" counters never Input queue: 0/75/0/0 (size/max/drops/flushes); Total output drops: 0 Queueing strategy: fifo Output queue: 0/40 (size/max) 5 minute input rate 0 bits/sec, 0 packets/sec 5 minute output rate 0 bits/sec, 0 packets/sec [...]

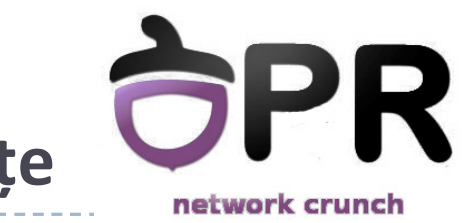

## Sumarizarea informatiilor despre interfețe

#### Router# show ip interface brief

| Interface       | IP-Address    | OK? | Method | Status           |      | Protoco |
|-----------------|---------------|-----|--------|------------------|------|---------|
| FastEthernet0/0 | 10.10.211.1   | YES | NVRAM  | up               |      | up      |
| FastEthernet1/0 | 10.10.211.9   | YES | NVRAM  | up               |      | up      |
| Ethernet2/0     | unassigned    | YES | NVRAM  | administratively | down | down    |
| Ethernet2/1     | unassigned    | YES | NVRAM  | administratively | down | down    |
| Ethernet2/2     | unassigned    | YES | NVRAM  | administratively | down | down    |
| Ethernet2/3     | unassigned    | YES | NVRAM  | administratively | down | down    |
| Loopback0       | 129.86.35.129 | YES | NVRAM  | up               |      | up      |
| Loopback1       | 129.86.35.161 | YES | NVRAM  | up               |      | up      |

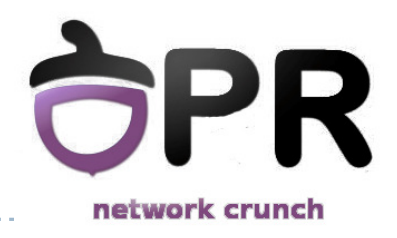

## Alte comenzi utile

#### # debug ip packet

face dump la toate pachetele IP

 comanda do: (config-..)# do ping www.google.com (config-..)# do show version
 rulează o comandă de oriunde

Universitatea Politehnica București - Proiectarea Rețelelor

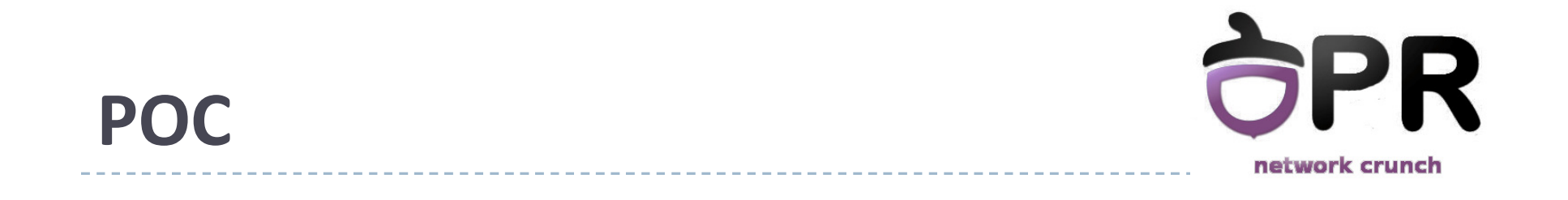

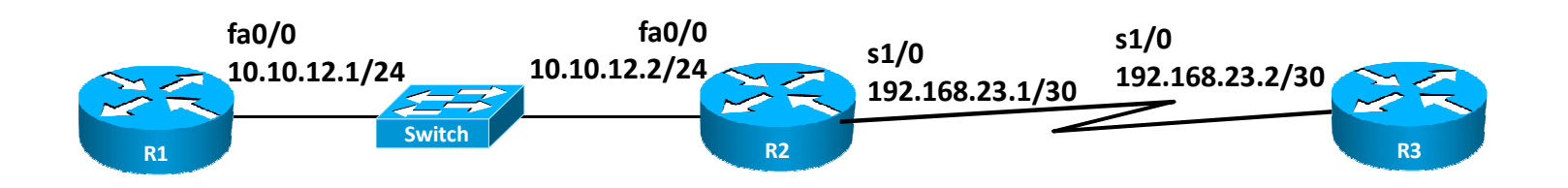

#### • Echipamentele au configurate :

- IP-uri pe interfețe
- hostname-uri
- parole, inclusiv pe linii
- rute statice

## POC

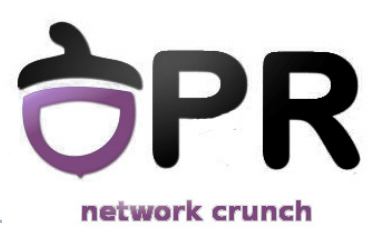

- Analizați interfețele lui R2 folosind comenzi de show
- Afișați tabela de rutare a lui R1
- Folosind CDP, determinați modul în care se leagă vecinii lui R2, precum și adresele lor IP
- Criptați parolele configurate, folosind criptare type 7
- Creați un banner de login "Hello. Have a nice evening!"
- Configurați liniile astfel încât logarea să fie realizată folosind un utilizator local (pr – H.Hane!)
- Vizualizați toate liniile configurate în configurația curentă folosind comanda srb, după creați un nou banner, folosind comanda nb
  - HINT: alias

## Sumar

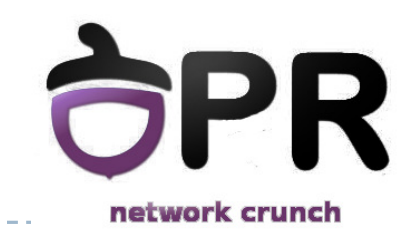

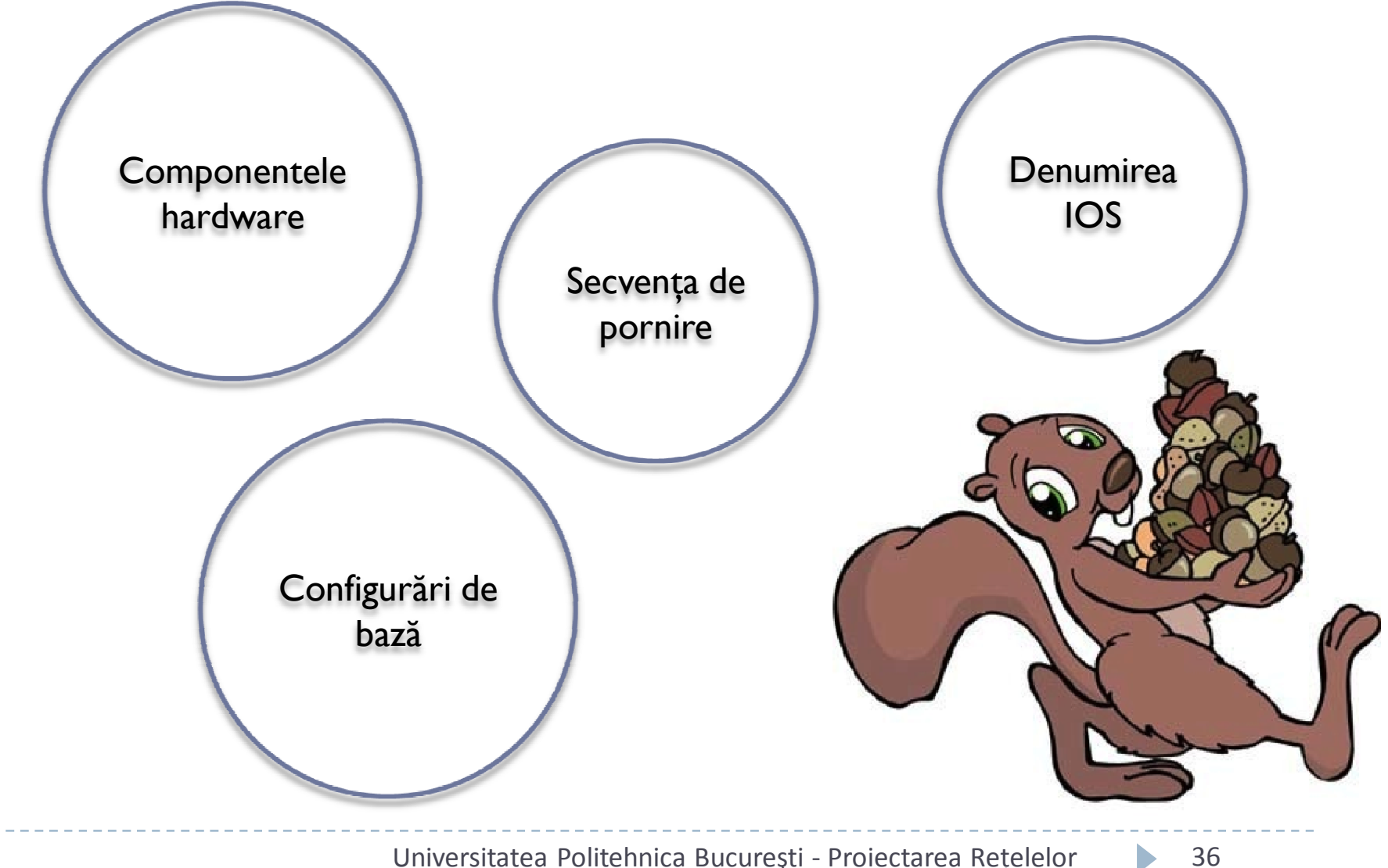

Universitatea Politehnica București - Proiectarea Rețelelor